## 1. Je locatie delen met iemand via whatsapp of via google maps.

Via whatsapp zie een vorige bijeenkomst van 19 oktober 2022.

Via google maps :

open google maps.

rechts boven, in de zoekbalk, zie je een gekleurd bolletje met de identificatie van je account

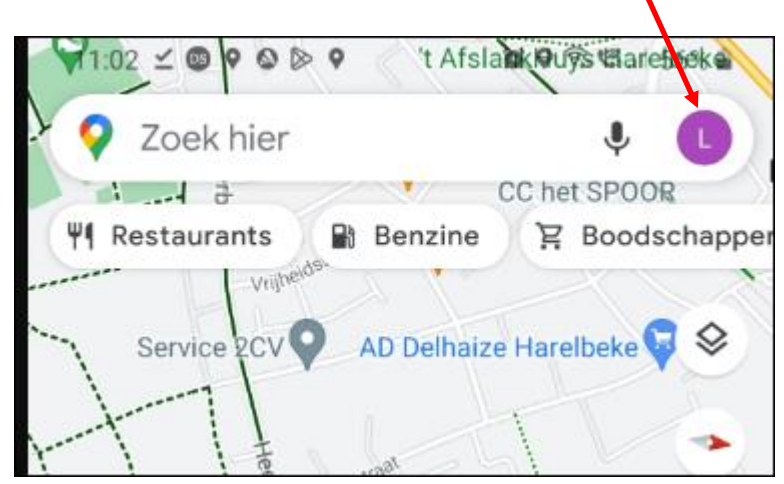

Klik er op en er verschijnt een menu :

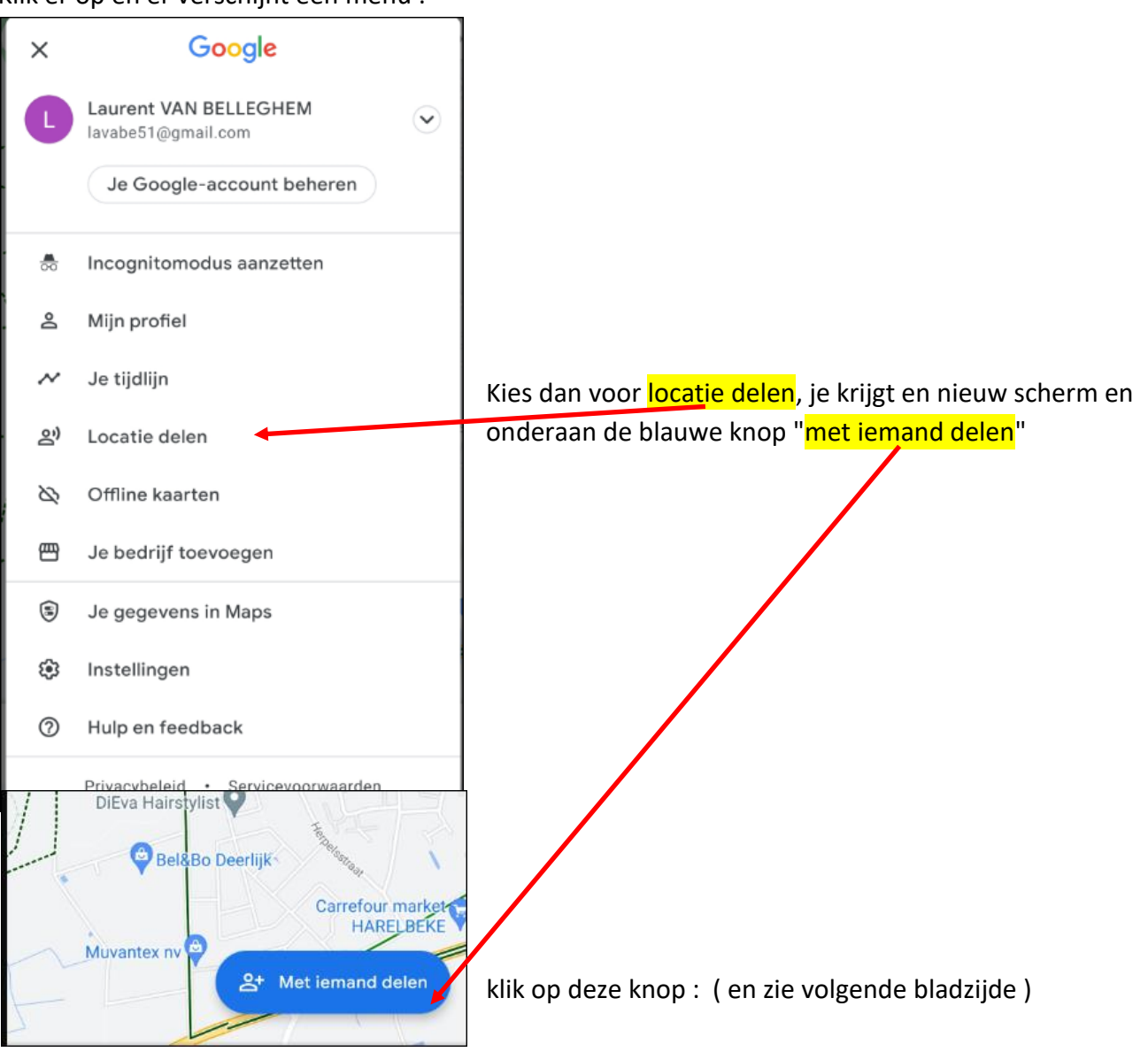

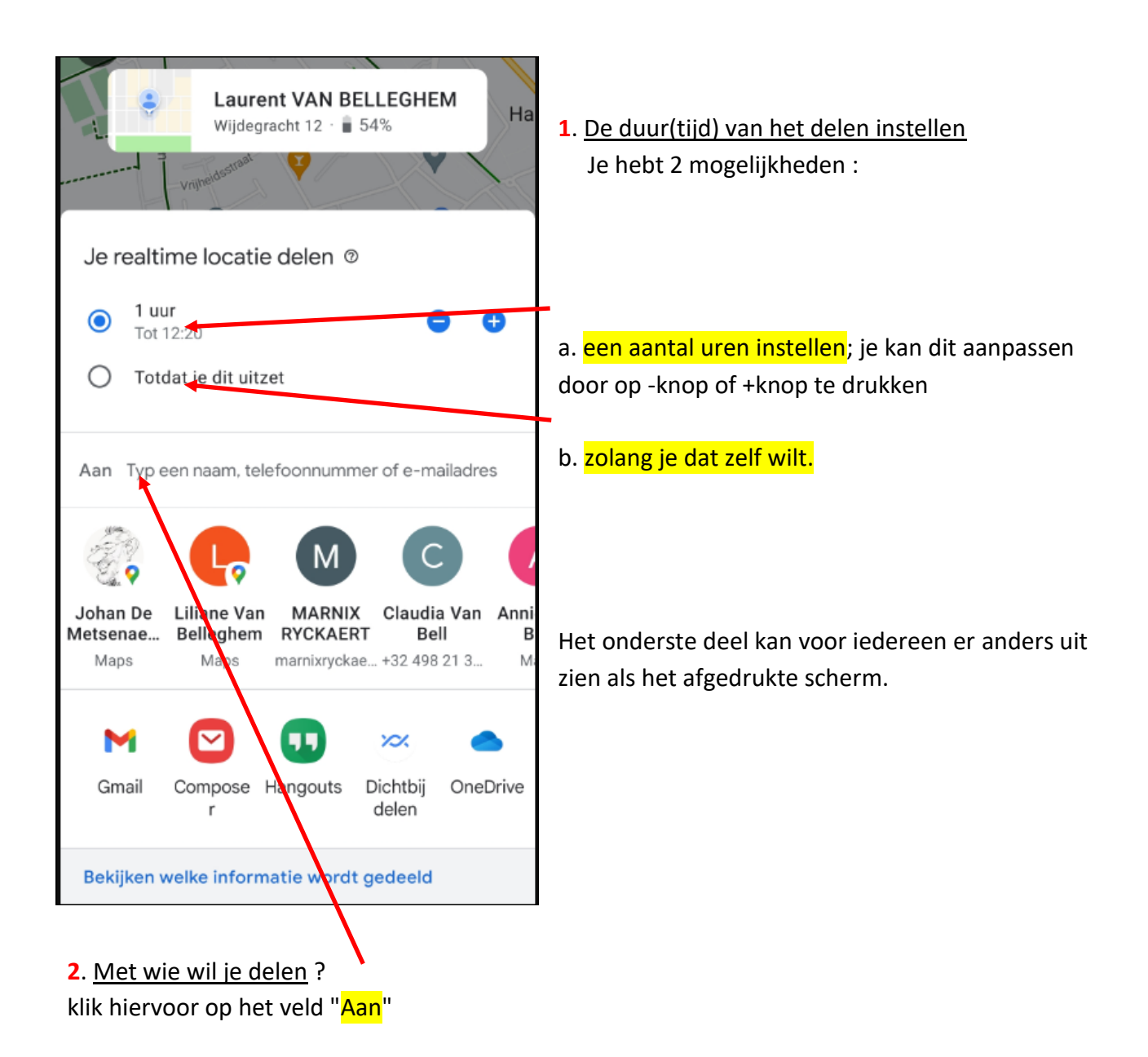

je krijgt dan een lijst van al je contacten.

Opmerking : We hebben ervaren dat als we een GSM-nummer intikken een link verstuurd wordt naar de betreffende persoon via SMS en dat de link niet werkt. We kregen steeds een foutmelding.

Kies <mark>een contact</mark> en vul het emailadres in achter het woordje "<mark>Aan</mark>" van de betreffende persoon, dan wordt die link verstuurd via email en als de betreffende persoon na ontvangst van de mail op die link klikt werkt de link wel.:

klik dan op " "delen" en eventueel nog eens op de blauwe knop "delen"

Wat nu verder volgt :

Ik (Laurent) heb mijn locatie gedeeld met Eddy in de Vlinder via een mail naar Eddy op 18 januari ll

Het onderstaande heeft Eddy ontvangen via mijn mail.

| ✓ İ ⊗ ∅                                                                                                    | <       | elenet-1' № 9 0 🤶 "¥81% 📼 10:1<br>Esso Express Harelbeke 🥐   |
|----------------------------------------------------------------------------------------------------|---------|--------------------------------------------------------------|
| Bekijk de realtime locatie van Laurent<br>VAN BELLEGHEM in Google Maps                                                                                                    |         | Colde Huyse                                                  |
| LV LAURENT VAN BELLEGHEM (via<br>Aan: U<br>Meer details                                                                                                    | Nu<br>O | Laurent<br>Zojuist<br>Bellzenlaan                            |
| Google                                                                                                    |         | LLEGEWIJK                                                    |
| Locatie van Laurent VAN<br>BELLEGHEM<br>Met je gedeeld in Google<br>Maps                                                                                                    |         | Chenner<br>Laurent VAN BELLEGHEM<br>Op 0 m · ∎ 64% · Zojuist |
| Bekijken in Google Maps                                                                                                    |         | Kollegeplein 5, 8530 Harelbeke, 🔗 Route<br>Belgium           |
| Je ontvangt dit bericht omdat iemand een locatie met je<br>heeft gedeeld in Google Maps. <u>Meer informatie</u><br>© 2023 Godgle Inc. 1600 Amphitheatre Parkway, Mountai<br>View, CA 94043 | n       | Meldingen<br>0 locaties 🏚 Toevoegen                          |
| Beantwoorden LaurentHEM (via Google Maps)                                                                                                    |         | Locatie delen met Laurent VAN<br>BELLEGHEM                   |
| Klik op $^{/}$ en je krijgt het scherm ei                                                                                                    | rnaast  |                                                              |

## Nu deelt Eddy zijn locatie met mij via mail en ik ontvang onderstaande mail :

| Q                                                                                                    | See Eddy Devos's real-time location on Google Maps                                                                                                    | 18 januari 2023 10:20                                                                                                    |
|----------------------------------------------------------------------------------------------------|----------------------------------------------------------------------------------------------------|----------------------------------------------------------------------------------------------------|
| $(\mathbf{V}_1)$                                                                                                    | Van: ("Eddy Devos (via Google Maps)" <noreply-location-sharing+0c9ba42b@google.com>)</noreply-location-sharing+0c9ba42b@google.com>                                                                                                    |                                                                                                    |
|                                                                                                    | Aan: ("laurent Van Van Belleghem" <van.belleghem.laurent@telenet.be>)</van.belleghem.laurent@telenet.be>                                                                                                    |                                                                                                    |
| Eddy De<br>Mapsht<br>/data%:<br>apn=cor<br>pt=9000<br>ibi=cor<br>ibi=cor<br>ibi=cor<br>//www.<br>/data%:<br>ifl=ht<br>/data%:<br>more at<br>Inc. 10 | evos's locationShared with you on Google<br>tps://maps.app.goo.gl?link=https://www.google.com/maps/@<br>3D!4m5!7m4!1m2!1s116145165184921355240!2sChZMbVpNMk0wNTJGMW9VcVFTZ0ZncG93EggHBfKGVC3HUw%25<br>m.google.android.apps.maps&amv=949000000&ius=comgooglemapsurl&isi=585027354&ct=location-sh<br>8&ibi=com.google.Azimuth&ibi=com.google.Azimuth.MessagesExtension&ibi=com.google.Bzimuth&<br>m.google.Bzimuth.MessagesExtension&ibi=com.google.Czimuth&ibi=com.google.Czimuth.MessagesExt<br>m.google.Dzimuth&ibi=com.google.Dzimuth.MessagesExtension&ibi=com.google.Czimuth.MessagesExt<br>m.google.Dzimuth&ibi=com.google.Dzimuth.MessagesExtension&ibi=com.google.Rzimuth.MessagesExt<br>m.google.Maps.MessagesExtension&ibi=com.google.Rzimuth&ibi=com.google.Rzimuth.MessagesExtension&ibi=com.google.com/maps&<br>m.google.com/maps/@<br>3D!4m5!7m4!1m2!1s116145165184921355240!2sChZMbVpNMk0wNTJGMW9VcVFTZ0ZncG93EggHBfKGVC3HUw%25<br>tps://www.google.com/maps/@<br>3D!4m5!7m4!1m2!1s116145165184921355240!2sChZMbVpNMk0wNTJGMW9VcVFTZ0ZncG93EggHBfKGVC3HUw%25<br>thttps://support.google.com/maps/?p=share_location_desktopGoogle<br>600 Amphitheatre Parkway, Mountain View, CA 94043 | 3D%253D!2e2&<br>aring-fdl&mt=8&<br><tension&<br>nsion&amp;afl=https:<br/>3D%253D!2e2&amp;<br/>3D%253D!2e2Learn @</tension&<br> |

Ik klik op de link om Eddy te kunnen volgen.

| nog een voorbeeld :                                                    |                                                                           |                           |  |  |
|------------------------------------------------------------------------|---------------------------------------------------------------------------|---------------------------|--|--|
| Rita Van Laere heeft haar locatie met mij gedeeld voor 1 uur via email |                                                                           |                           |  |  |
|                                                                        | 15:55 🕈 ╞ 🕲 🖬 😂 😂                                                         | 🌘 🗟 🕼 III 35% 🛔           |  |  |
|                                                                        |                                                                           |                           |  |  |
|                                                                        | 7 ongelezen                                                               |                           |  |  |
|                                                                        |                                                                           |                           |  |  |
|                                                                        | e-mails vanuaag                                                           |                           |  |  |
|                                                                        | Weergeven                                                                 |                           |  |  |
|                                                                        | ■ Postvak IN<br>van.belleghem.laurent@telenet.be                          | Q :                       |  |  |
|                                                                        | Vandaag Laatste sy                                                        | nchronisatie 15:54        |  |  |
|                                                                        | <ul> <li>Rita Van Laere<br/>Geen onderwerp</li> </ul>                     | 15:53                     |  |  |
|                                                                        | Je kunt mijn realtime locatie bekijk                                      | en op Map 🏠               |  |  |
|                                                                        | Eddy Devos     Re: Via e-mail verzenden: 230114.E                         | ⊘ 15:53<br>Beschermi      |  |  |
|                                                                        |                                                                           |                           |  |  |
|                                                                        | • Filip Fillieux<br>RE: Via e-mail verzenden: 230114.E                    | ⊘ 15:44<br>Beschermi      |  |  |
| Ik ontvang een email van haar                                          |                                                                           | ☆ .                       |  |  |
|                                                                        | 15:59 🕈 🏺 🕲 🖸 🔕 🕸                                                         | 😰 🗟 Call 35% 🛔            |  |  |
|                                                                        | <                                                                         | $\sim$ $\vee$             |  |  |
|                                                                        | `                                                                         |                           |  |  |
|                                                                        | Geen onderwerp                                                            |                           |  |  |
|                                                                        | Rita Van Laere                                                            | Gegevens                  |  |  |
|                                                                        | Je kunt mijn realtime locatie bekijke<br>https://maps.app.goo.gl/g7RKdSBN | n op Maps:<br>IvYwKhNyW8. |  |  |
|                                                                        | Verzonden vanaf mijn Galaxy                                               |                           |  |  |
| de inhoud van de email bevat een link:                                 |                                                                           |                           |  |  |

Door op de link te klikken krijg het onderstaande scherm te zien

Ik krijg dan op mijn scherm in google maps het bolletje se sterne vaar mijn vrouw zich bevindt. Zie volgende bladzijde

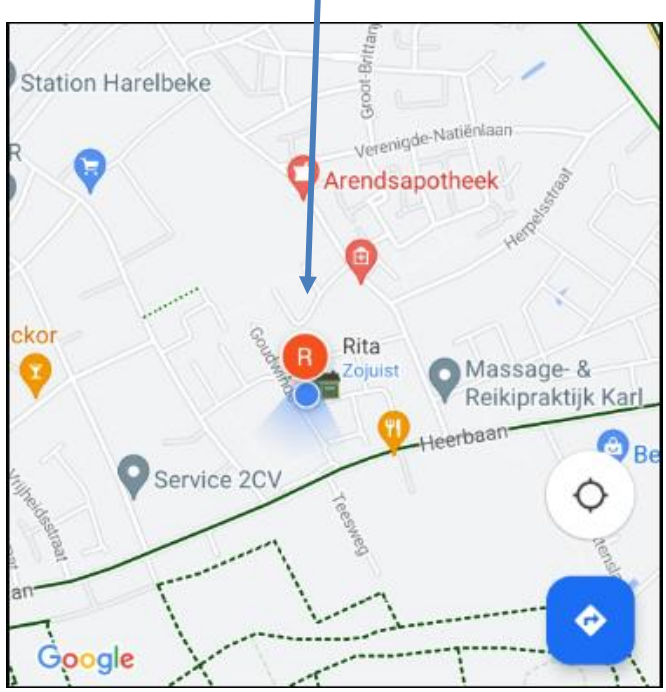

klik nu nog eens op dat (rode) bolletje van wie je de locatie kan volgen : je krijgt dan bijkomende informatie over die persoon

nl het adres waar die zich bevindt, je kan ook nog een melding toevoegen

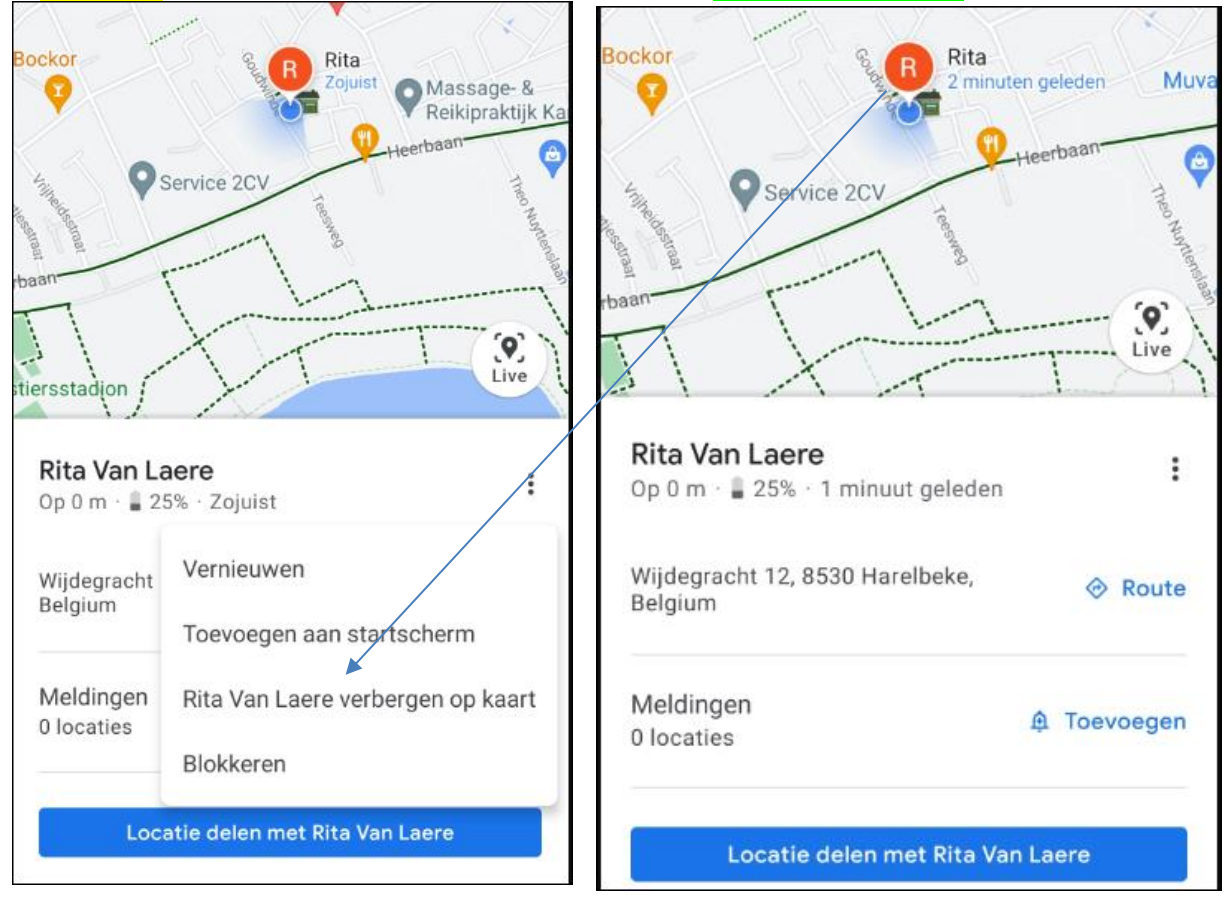

KLik nog eens op de 3 puntjes rechts van de naam van de persoon die je kan volgen:

## alweer een <mark>nieuw menu</mark>

a. toevoegen aan startscherm : er komt een

knop bij op het laatste blad van je apps

b. ..... verbergen dan zie je het (rode)

bolletje niet meer in google maps

c. blokkeren : spreekt voor zichzelf